## 【電子申請サービス】申込内容照会へのアクセス方法①

## 1 電子申請サービストップページから「申込内容照会」を選択します。

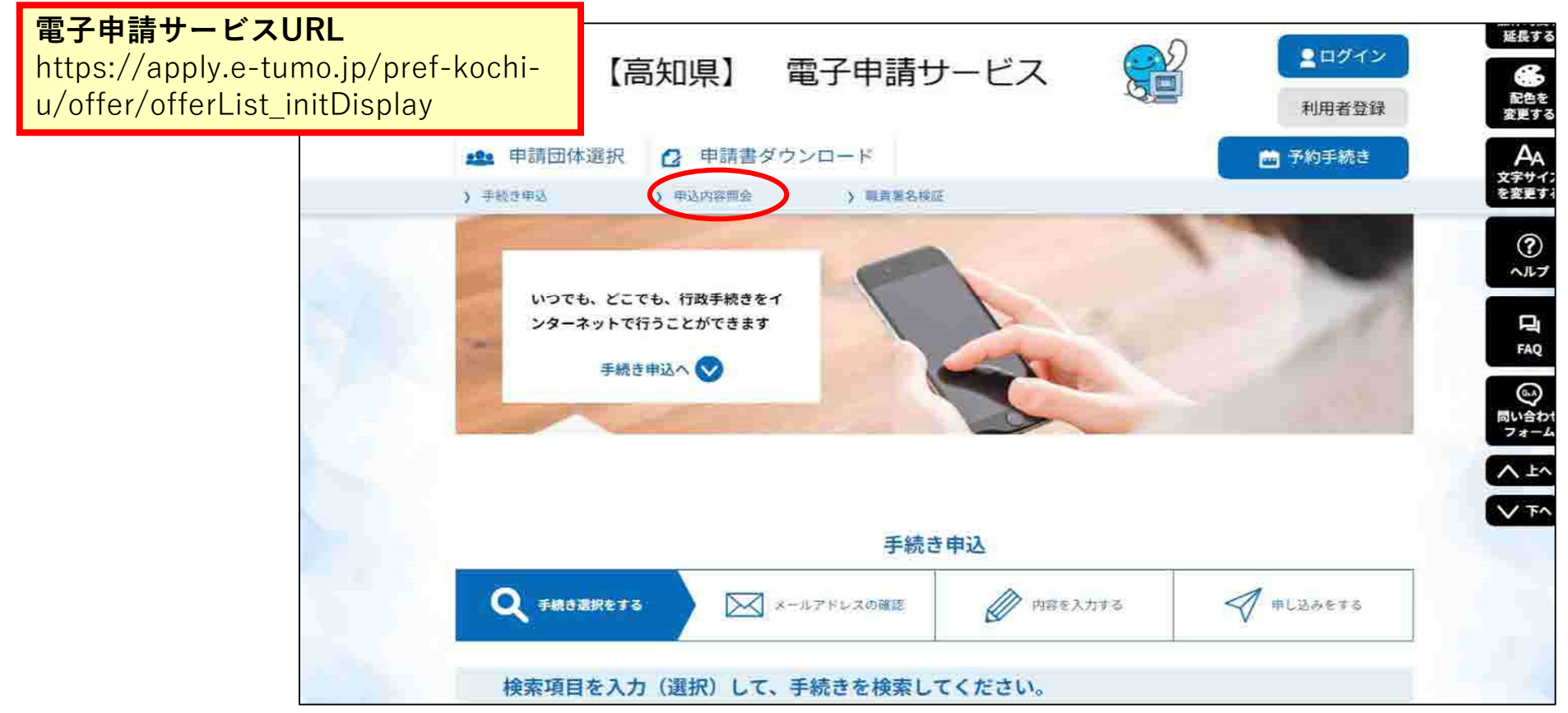

## 【電子申請サービス】申込内容照会へのアクセス方法②

2 整理番号・パスワードを入力し「照会する」を選択すると内容確認いただけます。

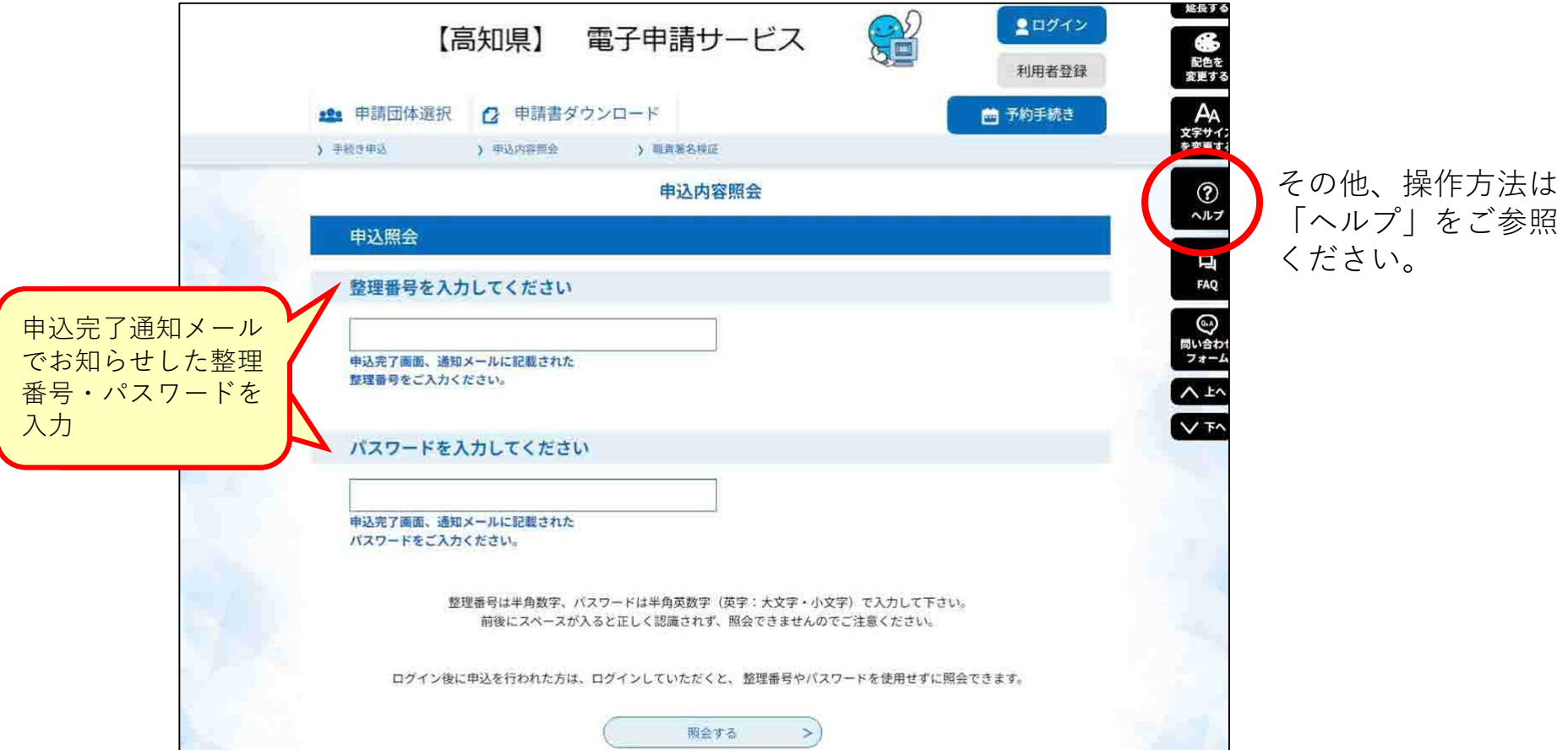